## **Uploading Grades to the Internet**

Make your grades accessible for parent viewing on your Class Web Page! The steps are easy to follow: One time step - **Your lab tech will create the template on your w:/drive.** 

1. Create a username and password for each student. The username defaults as the students' last name. There is no need to enter it. The password is the students RUSD ID.

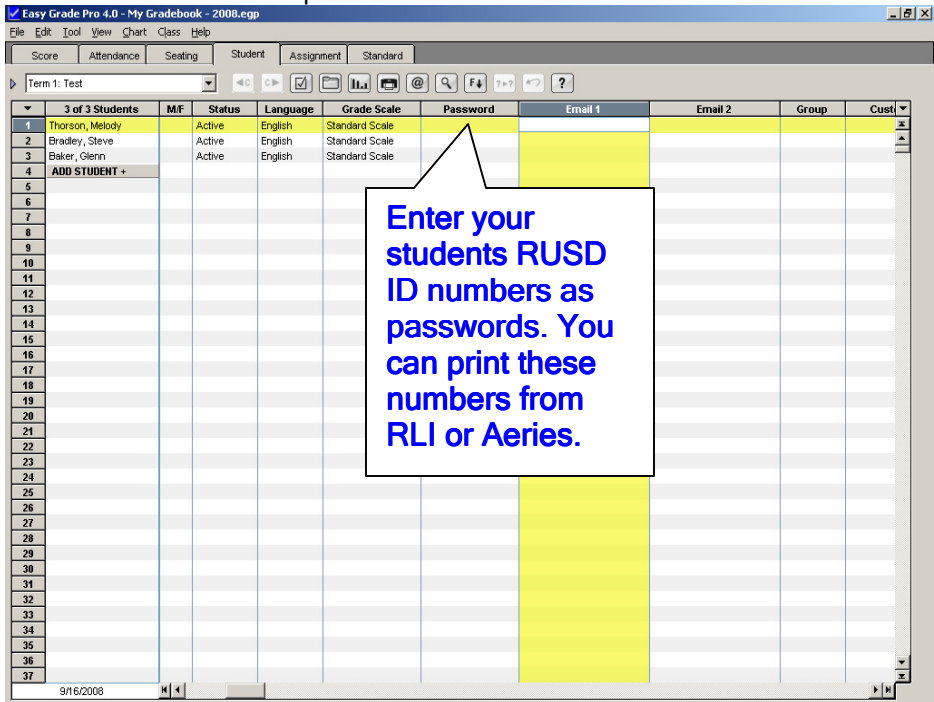

If your class roster is the same for all subjects, you only need to enter your student ID numbers under one subject. If you are departmentalized, you will enter the student ID numbers for each different class.

4. Uploading process: you can select the a). @ symbol from the tool bar or b). select <u>File</u> from the menu bar, then Email/Internet.

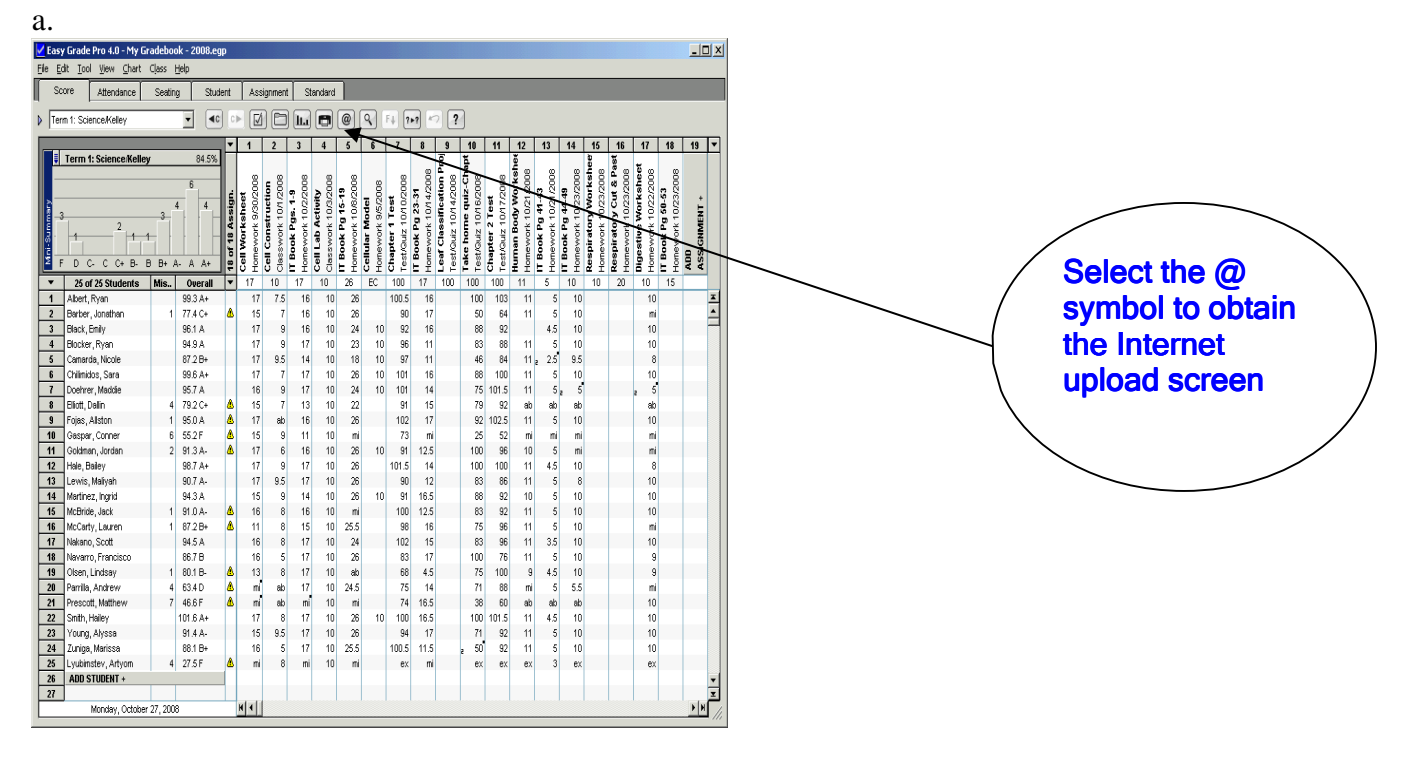

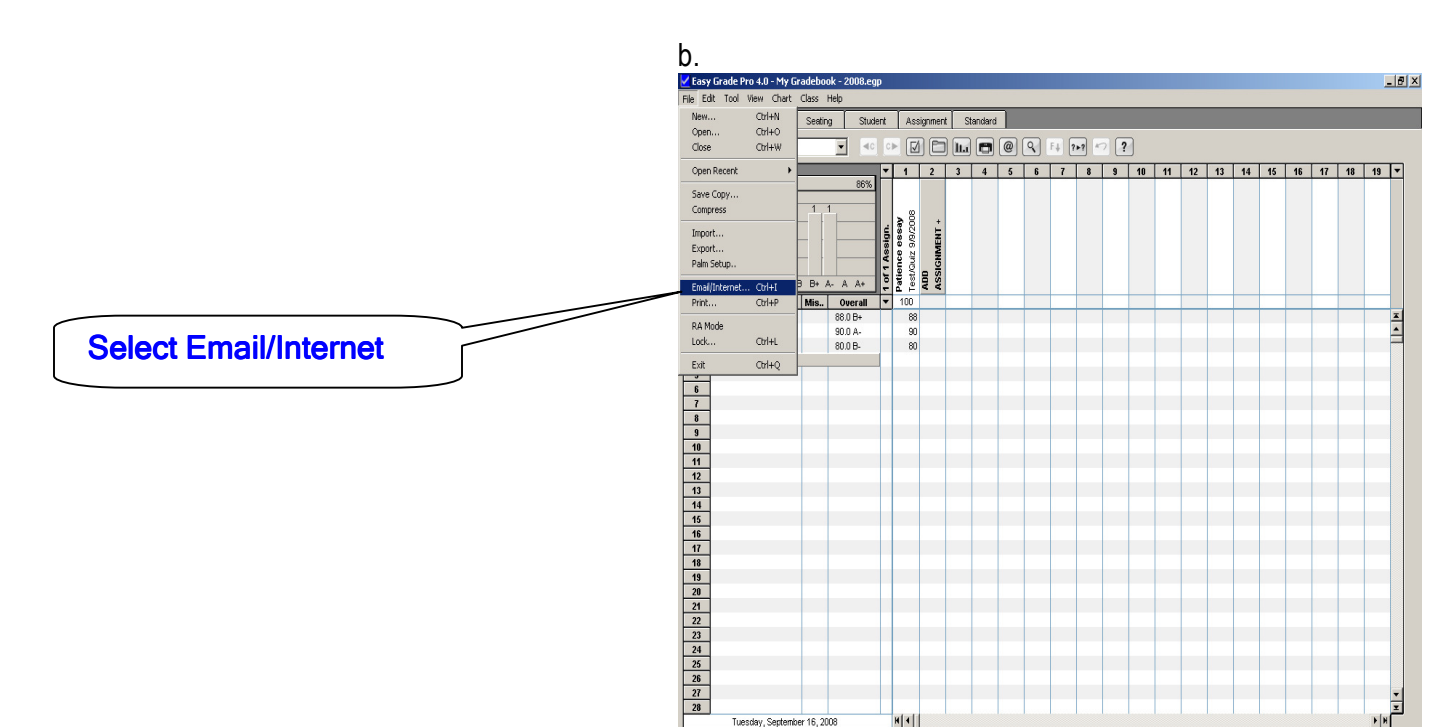

🏄 Start 🏽 🏉 🎯 Inbox - Microsoft Outloo... 🔛 Emailing GradePro Progr... 🛛 🗹 Easy Grade Pro 4.0 - ... 📃 Document 1 - Microsoft

« 👤 10:26 AM

5. Create Website Reports

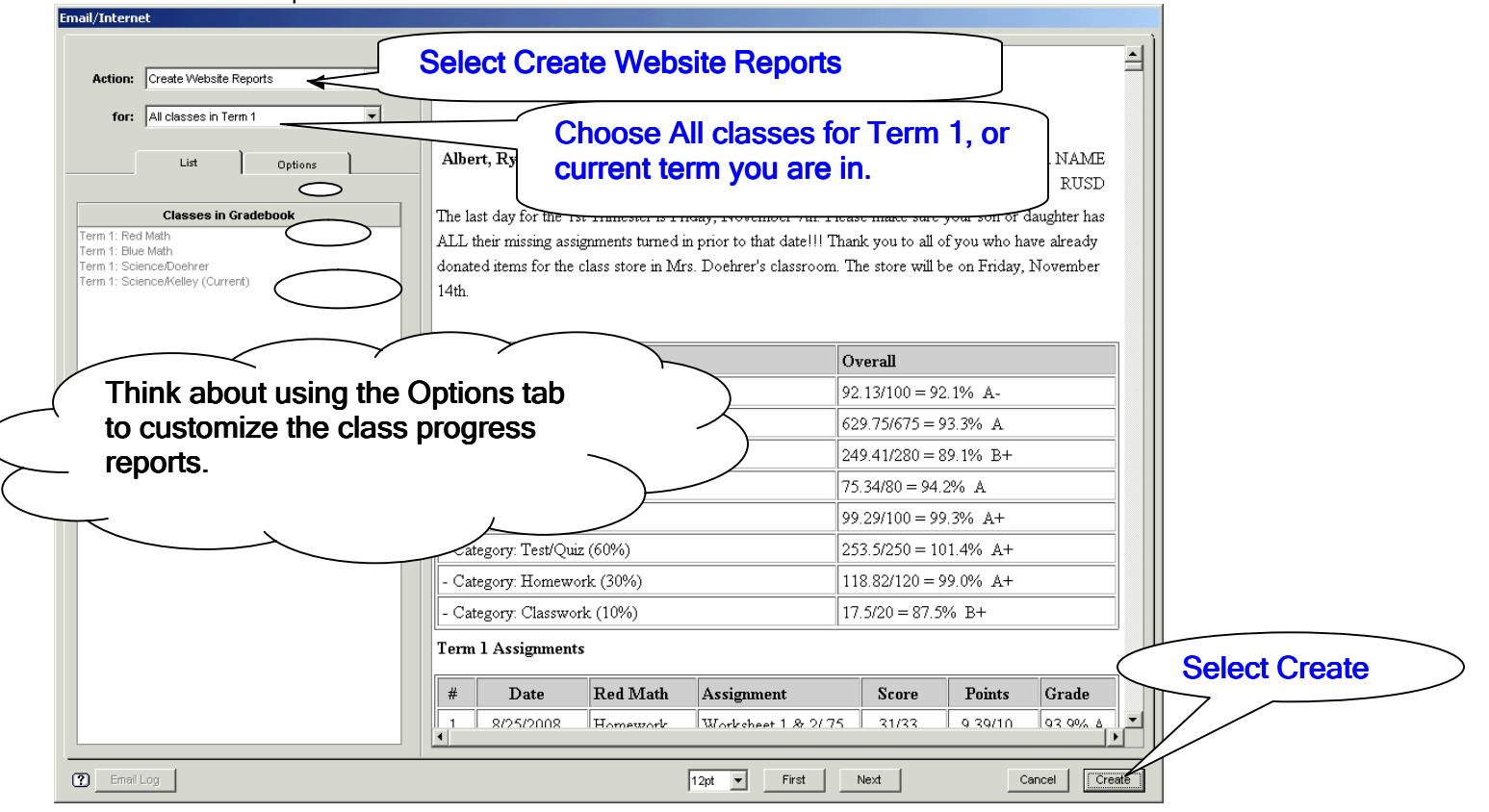

## 6. Saving the new index.html file:

| NOTE     | ×                                                                                                    |
|----------|----------------------------------------------------------------------------------------------------|
| <b>(</b> | In the next window you will select the location to save the main 'index.html' file. Be sure to save it to an empty folder.<br>(Create and open a new folder in the window if necessary). Report files for students with passwords will then be<br>automatically created. |

7. This step is very important – uploading your grades to the correct drive and folder is essential. Use the Save in drop down menu and be sure you are selecting the w:drive. You will look for the key word, "web" in the address line.

| File Edit Tool View Chart Class Help                                                                                                    |                                                   | ×                                                                                                    |
|----------------------------------------------------------------------------------------------------|---------------------------------------------------|----------------------------------------------------------------------------------------------------|
| Save File                                                                                                    | <u>?×</u>                                         | The second second second second second second second second second second second second second second second se                                                       |
| Save jn: CUnused Desktop Shortcuts                                                                                                    | ⇐ 🗈 💣 🎟 -                                         | <                                                                                                    |
| My Documents<br>My Documents<br>My | Make sur<br>grade info<br>the progra<br>drive and | e that you locate the w:/drive to upload the<br>ormation. If you do not select the w:/drive,<br>ess report information will load to the wrong<br>not to the internet! |
| My Network         File name:         index           Places         Save as type:         HTML File (".html)                                                                                                    | Cancel                                            |                                                                                                    |
| Page 2 Sec 1 2/2 At 7.4" En 10 Col 1 R                                                                                                    | REC TRK EXT OVR                                   |                                                                                                    |
| 🏄 Start 🔤 Document1 - Microsoft 📔 🛃 Easy Grade Pro 4.0 - My                                                                                                    |                                                   | 😰 🏅 🥕 🧐 😰 2:47 PM                                                                                                    |

## 8. Grades folder:

| Z Easy Grade Pro 4.0 - My Gradebook - 2008.egp                                                                                                    |                     |
|----------------------------------------------------------------------------------------------------|---------------------|
| File Edit Tool View Chart Class Help Save File Select the grades folder insid                                                                                                    | te the              |
| Save jn: 😹 kdoehrer on 'dos-ww-0g-01\web\ad\www\state 🗢 🖎 🖆 💷 -                                                                                                    | n.                  |
| Becent Cardes                                                                                                    |                     |
| Contractors Contractors Contra |                     |
| Desktop Cframe Folder is Empty                                                                                                    |                     |
|                                                                                                    |                     |
| My Documents                                                                                                    |                     |
| My Computer                                                                                                    |                     |
|                                                                                                    |                     |
| My Network File name: index  Places Save as type: HTML File (" html] Cancel                                                                                                    |                     |
|                                                                                                    |                     |
|                                                                                                    |                     |
|                                                                                                    |                     |
|                                                                                                    |                     |
|                                                                                                    |                     |
|                                                                                                    |                     |
|                                                                                                    |                     |
| Page 3 Sec 1 3/3 At 5° Lh 6 Col 1 REC TAK EXT OVR 🛄                                                                                                    | 😰 🛱 🥕 🥸 💆 🧶 2:48 PM |

9. Open grades folder and locate index folder.

| Save File                                        |                                                                                     |                       | ? ×         |
|--------------------------------------------------|-------------------------------------------------------------------------------------|-----------------------|-------------|
| Save jn                                          | : 📴 grades                                                                          | - 🗈 🖆 🖃               |             |
| Recent<br>Desktop<br>My Documents<br>My Computer | <pre>vti_cnf<br/>AllClasses<br/>&amp; frame1<br/>&amp; frame2<br/>&amp; index</pre> | Select the index file |             |
| My Network<br>Places                             | File <u>n</u> ame:                                                                  | index S               | <u>àave</u> |
|                                                  | Save as <u>t</u> ype:                                                               | HTML File (*.html)    | ancel       |

10. The index file is the file you will overwrite each time. You are placing your information in this index file. Once you hit <u>Save</u>, you will get a little message box that says:

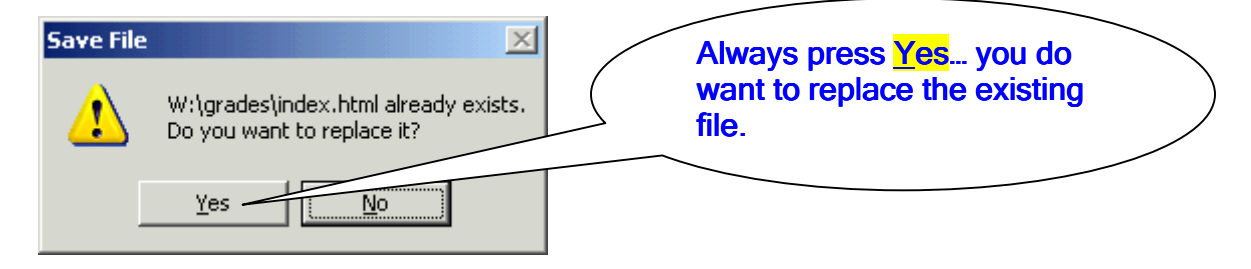

You are now done! Your screen will return to your assignment book and you have successfully uploaded your grades to the Internet. Test your upload by going to your web page and choosing the Progress Report Button(your Lab Tech can assist you with this link) which should be connected to a link using the following address: http://www.rocklin.k12.ca.us/staff/(yourrusdid)/grades/

## 11. Parent Log in screen:

| O Student Reports - Internet Explorer provided by Dell                                                                                                    | the second second second second second second second second second second second second second second second se | X-                                   |
|----------------------------------------------------------------------------------------------------|----------------------------------------------------------------------------------------------------|--------------------------------------|
|                                                                                                    | - 4 X Google                                                                                                    | ۶ -                                  |
| File Edit View Favorites Tools Help                                                                                                    |                                                                                                    |                                      |
| Google 🕞 🗸 Go o 🍏 🧭 🗸 🏠 Bookmarks - 🕞 Popups okay 🖉 Check - 🔨 AutoLink - ≫                                                                                                    | Settings Contribute Election Contribute                                                                         | Post to Bk 🏽 🚓 👻                     |
| 2 A B Student Reports                                                                                                    | 🟠 🔻 🔝 👻 🖶 🗣 🕞 <u>P</u> ag                                                                                       | je ▼ ۞ T <u>o</u> ols ▼ <sup>≫</sup> |
| Grade Reports                                                                                                    | _                                                                                                    |                                      |
| CONFIDENTIAL AREA<br>FASSWORD REQUIRED<br>Class<br>Class |                                                                                                    |                                      |
|                                                                                                    |                                                                                                    |                                      |
| Last Name the student section of your                                                                                                    |                                                                                                    |                                      |
|                                                                                                    |                                                                                                    |                                      |
| Password Z Grade DOOK.                                                                                                    |                                                                                                    |                                      |
|                                                                                                    | J                                                                                                    |                                      |
| View Report                                                                                                    |                                                                                                    |                                      |
|                                                                                                    |                                                                                                    |                                      |
|                                                                                                    |                                                                                                    |                                      |
| Reports last updated:12/2/2008                                                                                                    |                                                                                                    |                                      |
|                                                                                                    |                                                                                                    |                                      |
|                                                                                                    |                                                                                                    |                                      |
|                                                                                                    |                                                                                                    |                                      |
|                                                                                                    |                                                                                                    |                                      |
|                                                                                                    |                                                                                                    |                                      |
| Done                                                                                                    | Internet   Protected Mode: On                                                                                   | € 100% -                             |

A student progress report will display on the page (due to confidentiality, an example of the progress report is not being used in this document).